## Mail opsætning af thunderbird

1.) Klik på "*mail".* 

| Hjem                         |                           |                                       | Ē                       | 🖻 – 🗆 🗙                |
|------------------------------|---------------------------|---------------------------------------|-------------------------|------------------------|
| 🐺 Hent meddelelser 🔽 🧨 Skriv | 🗸 🖵 Chat 🔏 Adressebog 🛛 🛇 | Mærkat 🗸 🍟 Lynfilter                  | Q Søg <ctrl+k></ctrl+k> | Begivenheder < 🖒 🗙     |
|                              | Thunderbird               | <b>14</b> Man ( 0 )<br>Jan 2019 Uge 3 |                         |                        |
|                              |                           |                                       | Ny begivenhed           |                        |
|                              | Konti                     |                                       | ✓ I dag > I morgen      |                        |
|                              | Opret en konto:           | > Kommende (5 dage)                   |                         |                        |
|                              | 🖂 Mail 🖾 Chat 🖓           | 🗟 Nyhedsgrupper 🛛 🔊                   | Feeds                   |                        |
|                              | Opret en ny kalender      |                                       |                         |                        |
|                              |                           |                                       |                         |                        |
|                              |                           |                                       |                         |                        |
|                              |                           |                                       |                         |                        |
|                              |                           |                                       |                         |                        |
|                              |                           |                                       |                         |                        |
|                              |                           |                                       |                         |                        |
|                              |                           |                                       |                         |                        |
|                              |                           |                                       |                         |                        |
|                              |                           |                                       |                         |                        |
|                              |                           |                                       |                         |                        |
|                              |                           |                                       |                         |                        |
|                              |                           |                                       |                         |                        |
| <u>u</u>                     |                           |                                       |                         | (14) I dag-oversigt ✔: |

2.) udfyld felterne, som vist på nedenstående billede.

| ×   |
|-----|
|     |
|     |
|     |
|     |
|     |
|     |
|     |
|     |
|     |
|     |
|     |
|     |
| ler |
|     |

## Klik derefter på forsæt og klik på manuel konfiguration

| Opret en eksisteren      | de mailkonto                                                  | ×                |
|--------------------------|---------------------------------------------------------------|------------------|
| Dit <u>n</u> avn:        | ditnavn Dit navn som andre skal se det                        |                  |
| Din <u>m</u> ailadresse: | ımail@christiansfeld.tv Din eksisterende mailadresse          |                  |
| A <u>d</u> gangskode:    | •••••                                                         |                  |
|                          | ✓ Husk adgangskode                                            |                  |
| Undersøger inds          | tillingerne: Mailudbyder 🔿                                    |                  |
| F <u>å</u> en ny mailadr | esse <u>Manuel konfiguration</u> <u>S</u> top <u>F</u> ortsæt | <u>A</u> nnuller |

3.) Udfyld felterne som vist på nedenstående billede. Derefter klik på "opret konto".

| Opret en eksisterer                                                                         | Opret en eksisterende mailkonto |                                     |            |            |                                       |  |  |
|---------------------------------------------------------------------------------------------|---------------------------------|-------------------------------------|------------|------------|---------------------------------------|--|--|
| Dit navn: dit navn Dit navn som andre skal se de                                            |                                 |                                     |            |            |                                       |  |  |
| Din <u>m</u> ailadresse:                                                                    | ımail@chi                       | ristiansfeld.tv Din eksisterende ma | ailadresse |            |                                       |  |  |
| A <u>d</u> gangskode:                                                                       | •••••                           |                                     |            |            |                                       |  |  |
| ✓ <u>H</u> usk adgangskode                                                                  |                                 |                                     |            |            |                                       |  |  |
|                                                                                             |                                 |                                     |            |            |                                       |  |  |
|                                                                                             |                                 |                                     |            |            |                                       |  |  |
|                                                                                             |                                 | Server-adresse                      | Port       | SSL        | Godkendelse                           |  |  |
| Indgående: IN                                                                               | MAP ~                           | .christiansfeld.tv                  | 993 ~      | SSL/TLS ~  | $^{\prime}$ Find automatisk $^{\vee}$ |  |  |
| Udgående: SN                                                                                | МТР                             | .christiansfeld.tv ~                | 587 ~      | STARTTLS ~ | $^\prime$ Find automatisk $^{\sim}$   |  |  |
| Brugernavn: In                                                                              | idgående:                       | dinmail@christiansfeld.tv           |            | Udgående:  | dinmail@christiansfeld.tv             |  |  |
|                                                                                             |                                 |                                     |            |            |                                       |  |  |
| Få en ny mailadresse     Avanceret konfiguration     Afprøv konfigurationen     Opret konto |                                 |                                     |            |            |                                       |  |  |